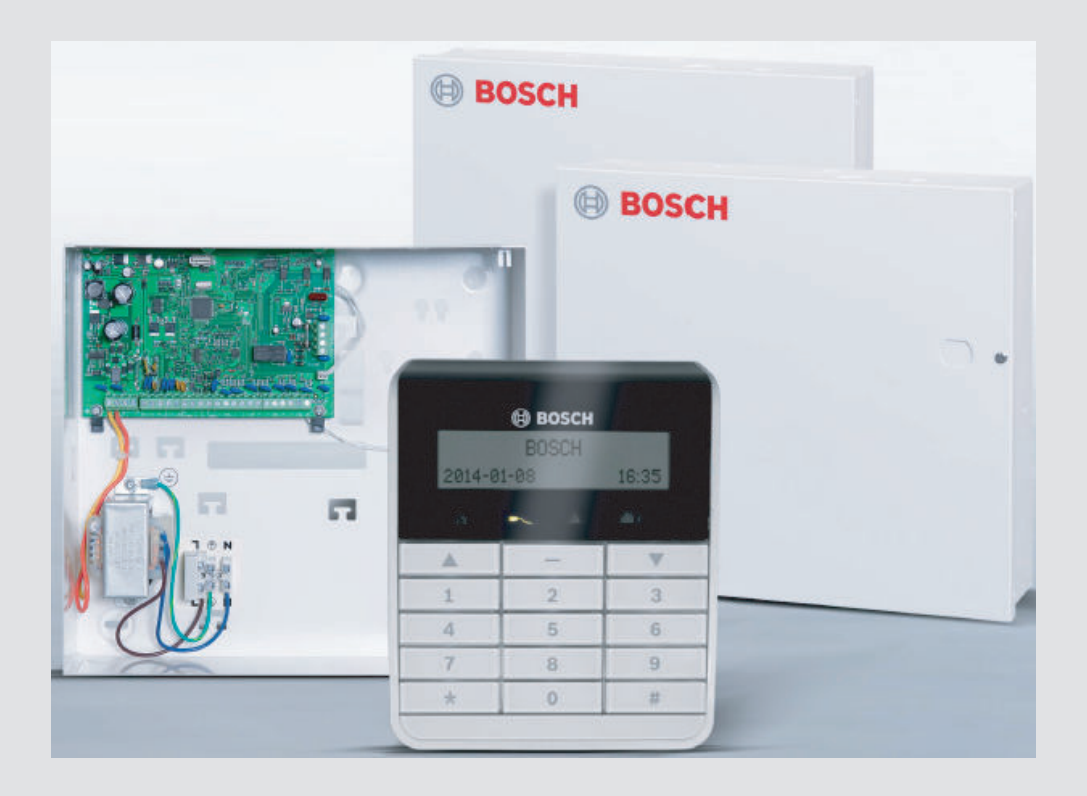

# AMAX 2100 / 3000 / 4000

en Quick Start Manual

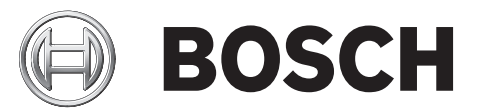

# Table of contents

| 1     | Graphics                                            | 4  |
|-------|-----------------------------------------------------|----|
| 2     | Safety                                              | 6  |
| 3     | Short information                                   | 8  |
| 4     | Connecting Modules and Devices                      | 9  |
| 5     | Programming and Operating the AMAX System           | 10 |
| 5.1   | Option: Changing Menu Language                      | 10 |
| 5.2   | Accessing the Menus                                 | 10 |
| 5.3   | Menu Navigation                                     | 10 |
| 5.4   | Programming the AMAX System via Keypad              | 11 |
| 5.4.1 | Setting Date and Time                               | 11 |
| 5.4.2 | Deleting a Zone                                     | 11 |
| 5.4.3 | Enabling the RF Receiver for Wireless Communication | 12 |
| 5.4.4 | Setting up a Zone for an RF Device                  | 12 |
| 5.5   | Programming the AMAX Sytem via PC and USB           | 13 |
| 5.5.1 | Installing the Programming Software                 | 13 |
| 5.5.2 | Connecting the PC and the AMAX Panel                | 13 |
| 5.5.3 | Starting the Programming Software                   | 13 |
| 5.5.4 | Setting the COM Port                                | 14 |
| 5.5.5 | Option: Creating a New Customer                     | 16 |
| 5.5.6 | Configuring the Control Panel                       | 17 |
| 5.5.7 | Establishing a Direct Connection                    | 20 |
| 5.6   | Menu Programming                                    | 21 |
| 6     | Technical Data                                      | 31 |

# 1 Graphics

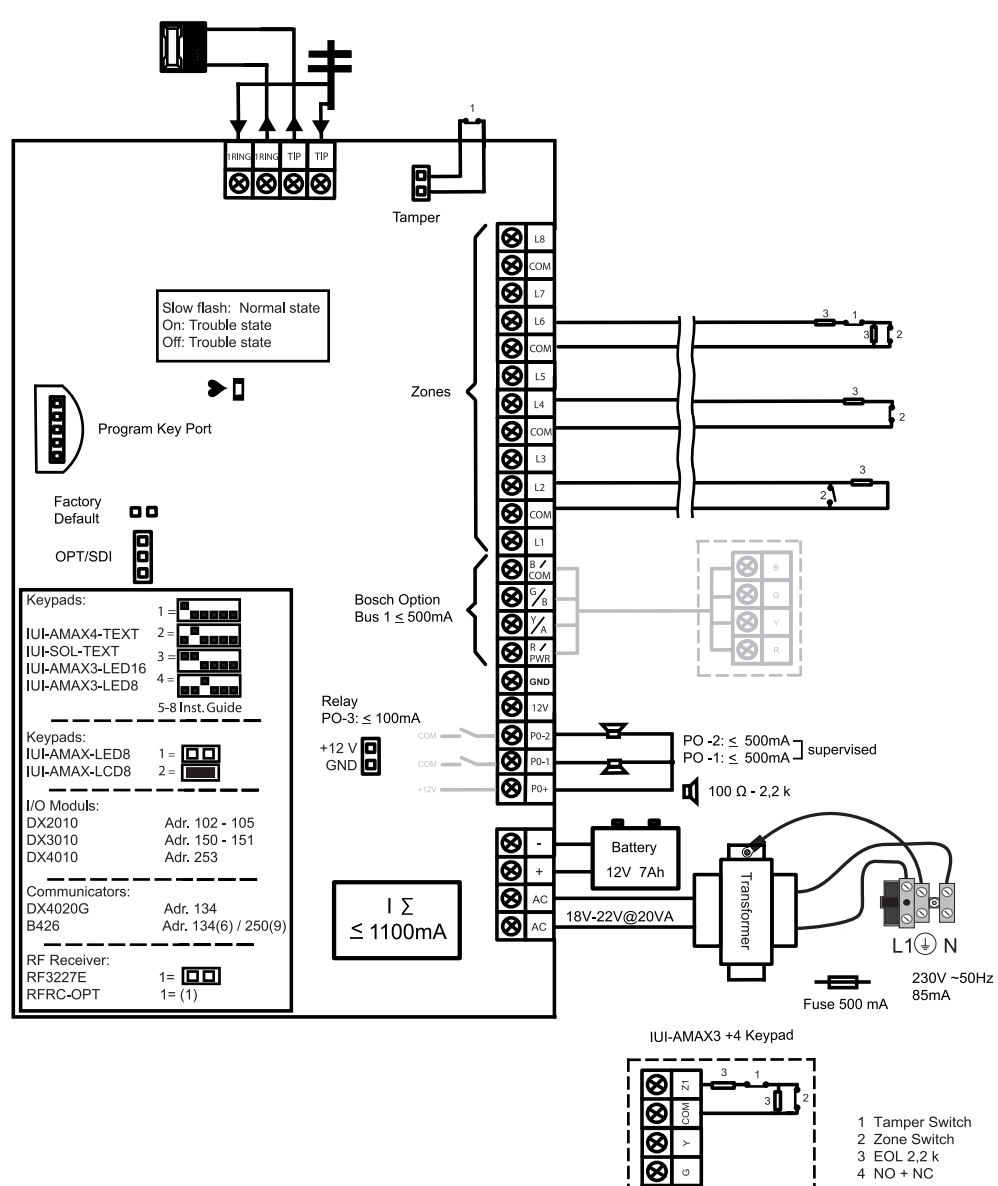

8

Figure 1.1: Wiring diagram for AMAX panel 2100 / 3000

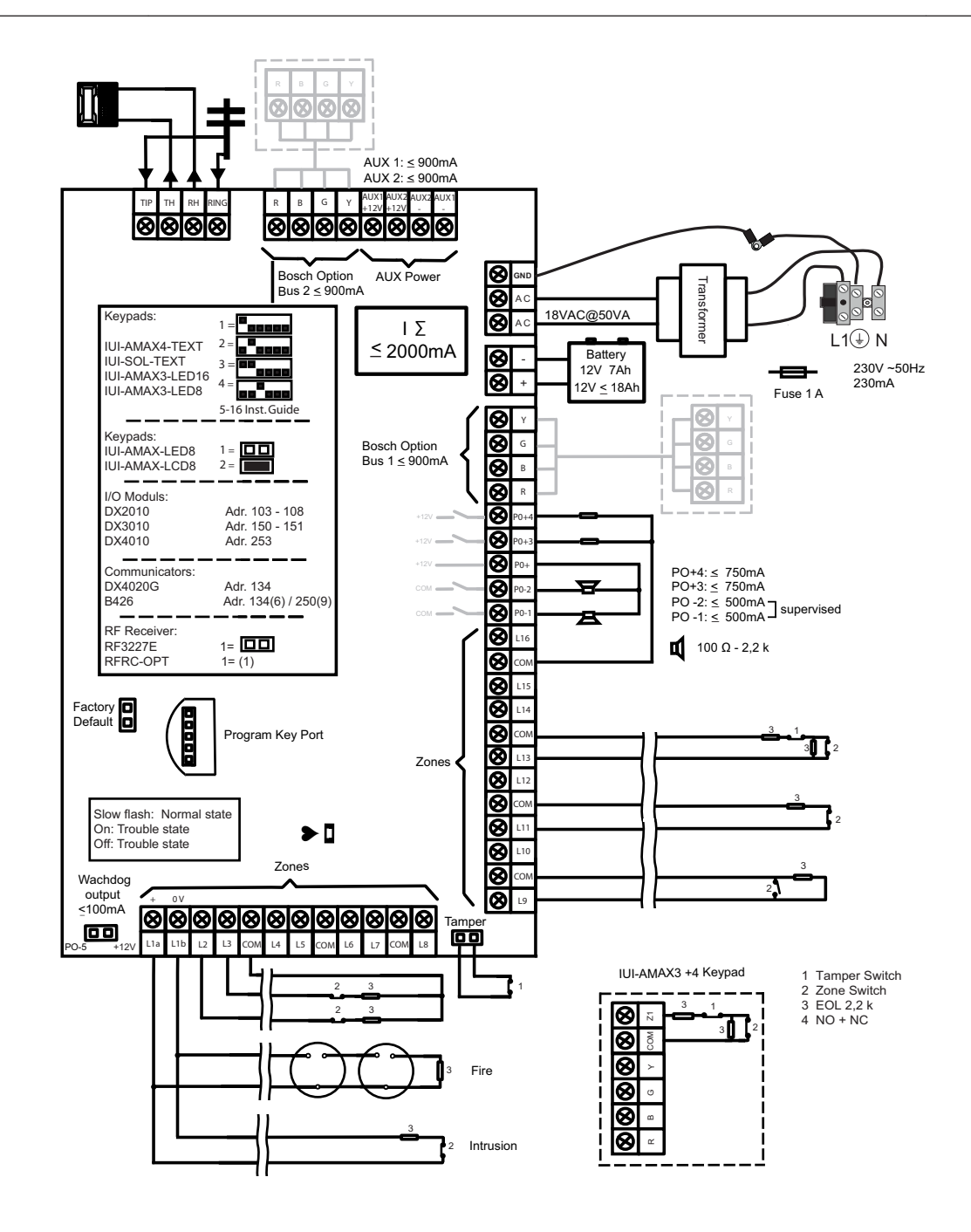

Figure 1.2: Wiring diagram for AMAX panel 4000

# 2 Safety

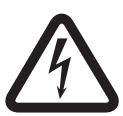

# Danger!

#### Electricity

Injuries due to electricity are possible if the system is not operated correctly or if the system is opened or modified not accordingly to this manual.

- Disconnect all Telecommunication Network Connectors before switching off the power.
- To switch off the power, make sure to have a circuit breaker available.
- Make sure that the system is switched off during the installation and wiring process.
- Only open or modify the system accordingly to this manual.
- Make sure to connect the system to a socket-outlet with a protective grounding contact.
- Only qualified installers /service personnel are allowed to install this system.

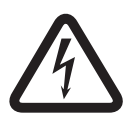

#### Danger!

Battery

Injuries due to electric shock, fire or explosion are possible if the battery is handled or connected incorrectly.

- Always handle the battery carefully and replace it carefully.
- Make sure that the grounding terminal is always connected and that N, L1 or 😉 xx are connected correctly.
- Make sure to first disconnect the positive wire of the battery when removing it from the system.
- Be careful when connecting the positive (red) wire and the "BATT +" port of the system.
   Make sure not to short-circuit with the "BATT +" port of the AMAX panel or the housing to prevent electric arc from occurring.

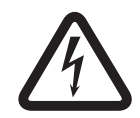

#### Danger!

Electrostatic-sensitive components

Injuries due to electric shock are possible if anti-static steps are not followed.

 Always contact the grounding terminal before installing the system to discharge the possibly carried static electricity.

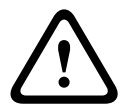

#### Caution!

Sensitive components

Damage of sensitive components is possible if the system is not handled carefully or if the system is opened or modified not accordingly to this manual.

- Always handle the system carefully.
- Only open or modify the system accordingly to this manual.

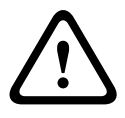

#### Caution!

#### Battery

Damage or contamination of the system is possible if the battery is not handled correctly or if the battery is not replaced on a regular basis.

- Only use a non-spillable battery.
- Place a label with the last replacement date on the battery.

- Under normal conditions of use, replace the battery every 3-5 years.
- Recycle the battery after replacement according to local regulations.

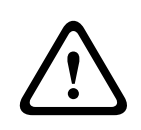

# Caution!

#### Installation

Damage or malfunction of the system is possible if the system is not mounted and installed correctly.

- Place the system inside the monitored area on a stable surface.
- Make sure to mount keypads on the inner side of the monitored area.
- Once the system is tested and ready to use, secure the enclosure door and additional enclosures with screws.

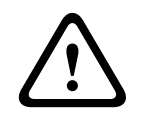

#### Caution!

#### Maintenance

Damage or malfunction of the system is possible if it is not maintained on a regular basis.

- It is recommended to test the system once a week.
- Make sure to get the system maintained four times a year.
- Only qualified installers /service personnel are allowed to maintain this system.

# **3** Short information

This Quick Start Guide contains information on how to get the system into operation easily and quickly. The guide describes the main steps required for basic system installation and setup of an AMAX panel together with one IUI-AMAX4-TEXT keypad and one RFRC-OPT RADION receiver. The program tree structure is provided at the end of this guide. Detailed information about installation of other modules and devices, advanced settings and programming can be found in the Installation Guide. For detailed operation information, please refer to the User Guide. 4

# **Connecting Modules and Devices**

The AMAX panel provides BOSCH option bus 1 and option bus 2 (only for AMAX 4000) to connect modules and devices. Each module can be connected to each bus. A maximum of 14 modules (8 keypads) can be connected to each bus.

The following overview displays the maximum number of modules that can be connected.

| Module         | AMAX panel<br>2100       | AMAX panel<br>3000 | AMAX panel 4000 |
|----------------|--------------------------|--------------------|-----------------|
| Keypads        | 4                        | 8                  | 16              |
| DX2010         |                          | 3                  | 6               |
| DX3010         | 1                        | 2                  | •               |
| B426 or DX4020 | 2 / 1 if DX4020G is used |                    |                 |
| B450 with B442 | 1                        |                    |                 |
| DX4020G        | 1                        |                    |                 |
| DX4010         | 1                        |                    |                 |
| RF receiver    |                          | 1                  |                 |

Table 4.1: Maximum number of modules

#### How to connect a keypad and a RADION receiver:

- 1. Connect the keypad to the option bus on the AMAX panel according to the wiring diagram (refer to *Graphics, page 4*).
- 2. Connect the RFRC-OPT RADION receiver to the option bus on the AMAX panel according to the wiring diagram (refer to *Graphics, page 4*).
- 3. Connect the red and black wires supplied with the battery to the AMAX panel and the battery.
- 4. Connect the power adapter and battery to the mains.

5

# **Programming and Operating the AMAX System**

The AMAX system can be programmed and operated with menus by using keypads and/or the A-Link Plus remote programming software on a PC.

When all modules and devices are installed, the AMAX panel indicates the system status with the LED status indicator on the system main board. A slow flashing in red (repeating on and off with an interval of 1 second) indicates normal system operation.

The AMAX panel begins charging the battery. The green **MAINS** indicator on the keypad indicates that the power supply is switched on and the keypad beeps.

- > Press any key on the keypad.
  - The keypad stops beeping and you are prompted to enter a code.

The AMAX system provides two types of default access codes:

- Installer Code: [1234]
- User Code: [2580]

# 5.1 Option: Changing Menu Language

If necessary, the menu language can be changed. If not, proceed to section Accessing the Menus, page 10.

- Enter the installer code [1234] + [58] or the user code [2580] + [58] and press [#]. The available menu languages are displayed.
- 2. Select the desired language on the keypad.
- 3. Press [#].
- $\checkmark$  The menu language is changed.

# 5.2 Accessing the Menus

#### Accessing the Programming Menu

- 1. Confirm that the system is disarmed.
- Enter the installer code. The default setting for the installer code is [1234]. The system displays [958] PROGR. MODE [-EXIT].
- 3. Enter [958] + press [#].
- $\checkmark$  You have now access to the programming menu for configuring the AMAX system.
- ✓ The **STAY** and **AWAY** indicators flash to indicate the programming mode.

#### Accessing the User Menu

- Enter the user code. The default setting for the user code is [2580].
- ✓ The system displays [▼/▲] USER MENU \*STAY #AWAY [-] INFO.
- $\checkmark$  You have now access to the user menu for operating the AMAX system.

# 5.3 Menu Navigation

This section provides an overview of how to navigate the programming menu of a text keypad.

#### Selecting a Menu

- 1. Select the menu and operate according to the menu prompt.
- 2. Press [▼] or [▲] to navigate to the desired menu.
- 3. Press [#] to enter a menu.

#### Exiting a Menu

• Press [-] to get back to the previous menu.

#### **Confirming the Input**

• Press [#] to confirm the input.

#### **Switching between Settings**

• Press and hold [\*] for 3 seconds to switch between settings.

#### **Operating a Menu**

- Operate according to the menu prompt. Select the menu and enter data for specific programming items according to the display on the keypad to complete the programming, step by step.
- 2. Press [#] to confirm each step.

#### **Exiting the Programming Menu**

- 1. Complete all programming input by repeating the programming steps above and press [-] to get back to the current main menu level by level.
- 2. Press [-] to get to the **EXIT PROG. +SAVE** menu.

It is optional to save or not to save the programming data.

- 1. Select **EXIT PROG. +SAVE** and press [#] to save the data and to exit the programming mode.
- 2. Select **EXIT PROG. UNSAVED** and press [#] to exit programming mode without saving the data.

# 5.4 Programming the AMAX System via Keypad

If the keypad is in standby mode, it gets enabled as soon as the first digit of a code is entered.

#### 5.4.1 Setting Date and Time

After the system is powered up, date and time must be set. Otherwise, the system displays a fault.

- 1. Make sure that the system is in a disarmed status (the **STAY** and **AWAY** indicators are disabled).
- 2. Enter the installer code [1234] + [51] and press [\*] to get to **CHANGE DATE / TIME**.
- 3. Enter the current date and time by using the numeric keys and press [\*] to confirm.
- $\checkmark$  Date and time are set.

#### 5.4.2 Deleting a Zone

The zones 1-8 are enabled by default. The zone type for zone 1 is set as **03-delay 1**, for zones 2-8 as **01-instant** by default. Perform the following steps if you want to delete a zone.

- 1. Enter the installer code [1234] + [958] and press [#].
- 2. Select **3 ZONE MANAGER** and press [#].
- 3. Select ADD/DELETE ZONES and press [#].

The system displays the next menu item: **INPUT ZONE No.** 

- 4. Enter the number of the zone you want to delete (example: 1) and press [#]. The system displays the next menu item: **ZONE NAME INPUT.**
- 5. Optionally enter a name for the zone. Therefore, the numbers on the text keypad function as an alphabetical input.
- 6. Press [#] to confirm.
  - The system displays the next menu item: **ZONE MODULE SEL.**
- Select the correct zone module (default is 0-on board zone) and press [#]. The system displays the next menu item: ZONE FUNCTION.
- 8. Enter 00 for the zone function **00-not used** and press [#].

The system displays the next menu item: **ZONE IN AREA**. There is no need to proceed to the following menu items for deleting a zone.

- 9. Press [-] four times to get to the **EXIT PROG. +SAVE** menu.
- 10. Press [#] to save the data end exit the programming mode.
- $\checkmark$  The selected zone is deleted (example: zone 1 is deleted).

#### 5.4.3 Enabling the RF Receiver for Wireless Communication

- 1. Enter the installer code [1234] + [958] and press [#].
- 2. Select **7 RF MANAGER** and press [#].
- 3. Select **RF SETTING** and press [#].
- 4. Select **RF RECEIVER** and press [#].
- 5. Select **1-enable** and press [#].
- 6. Press [#] to confirm.
- 7. Press [-] three times to get to the **EXIT PROG. +SAVE** menu.
- 8. Press [#] to save the data end exit the programming mode.
- $\checkmark$  The RF receiver for wireless communication is enabled.

#### 5.4.4 Setting up a Zone for an RF Device

- 1. Enter the installer code [1234] + [958] and press [#].
- 2. Select **3 ZONE MANAGER** and press [#].
- Select ADD/DELETE ZONES and press [#].
   The system displays the next menu item: INPUT ZONE No.
- 4. Enter the number of the zone to which you to assign the RF device and press [#]. The system displays the next menu item: **ZONE NAME INPUT.**
- 5. Optionally enter a name for the zone. Therefore, the numbers on the text keypad function as an alphabetical input.
- 6. Press [#] to confirm.
  - The system displays the next menu item: **ZONE MODULE SEL.**
- Select the correct zone module depending on the RF device: For RFUN / RF3401E (Zone input only) select 5-RF RFUN no magn For RFGB / RF1100E (Glass Break Detector) select 4-RF RFGB glassb. For all other RF devices (Zone input only) select 3-RF all
- Press [#] to select and [#] again to confirm.
   The system displays the next menu item: **ZONE FUNCTION.**
- Enter 01 for the zone function **01-instant** and press [#]. The system displays the next menu item: **ZONE IN AREA**.
- Enter the number of the area you want to assign to this zone and press [#]. The system displays the next menu item: **ZONE RFID: MANUAL**.
- 11. Enter the RF ID manually (9 digits).

Or

Press and hold [\*] for three seconds to switch to the **ZONE RFID: AUTO** menu. Trigger the RF device to give alarm once. The RF ID will be entered automatically.

- 12. Press [#] to confirm.
- 13. Press [-] four times to get to the **EXIT PROG. +SAVE** menu.
- 14. Press [#] to save the data end exit the programming mode.
- $\checkmark$  The selected zone is set up for an RF device.

• Test the zones after finishing programming. Trigger the zone and verify that the keypad indicates the zone as open.

### 5.5 Programming the AMAX Sytem via PC and USB

By using the A-Link Plus remote programming software on a PC, the AMAX panel configuration can be remotely programmed or controlled. For direct communication, the PC and the AMAX panel have to be connected with the USB cable (male A / male A).

#### 5.5.1 Installing the Programming Software

- Double-click on the **A\_Link\_setup.exe** file to install the programming software on the PC.
- $\checkmark$  An installation wizard guides you through the installation.

#### 5.5.2 Connecting the PC and the AMAX Panel

- 1. Connect the USB cable to the USB port on the AMAX panel and to one of the USB ports on the PC.
- 2. Follow the operating system instructions to install the USB driver. You will find the device driver in the A-Link Plus program path for installation (example: C:\Programme\Bosch Security System\A-Link Plus\USB\_DRIVER).
- 3. Open the **Device Manager** in the operating system control and check if the USB driver has been installed and which COM port has been assigned to it.
- 4. If the USB driver has not been installed automatically, install it manually.
- $\checkmark$  The installation creates an additional COM device on the PC.

#### 5.5.3 Starting the Programming Software

1. Select Start – All Programs – Bosch Security Systems – A-Link Plus – A-Link Plus vn.n.n.

*n.n.n* = current program version

Or

Double-click the **A-Link Plus v***n*.*n*.*n* shortcut on your computer desktop.

- 2. When the Login dialog opens, enter the **Operator** name and **Password**. The default entries are **ADMIN** for both the **Operator** and **Password** fields.
- 3. Click **OK** to log in to A-Link Plus.

### 5.5.4 Setting the COM Port

The COM port that has been assigned to the additional COM device (here *COM4*) has to be set in the A-Link Plus program.

Select File - Communication Settings from the menu bar of the A-Link Plus program.

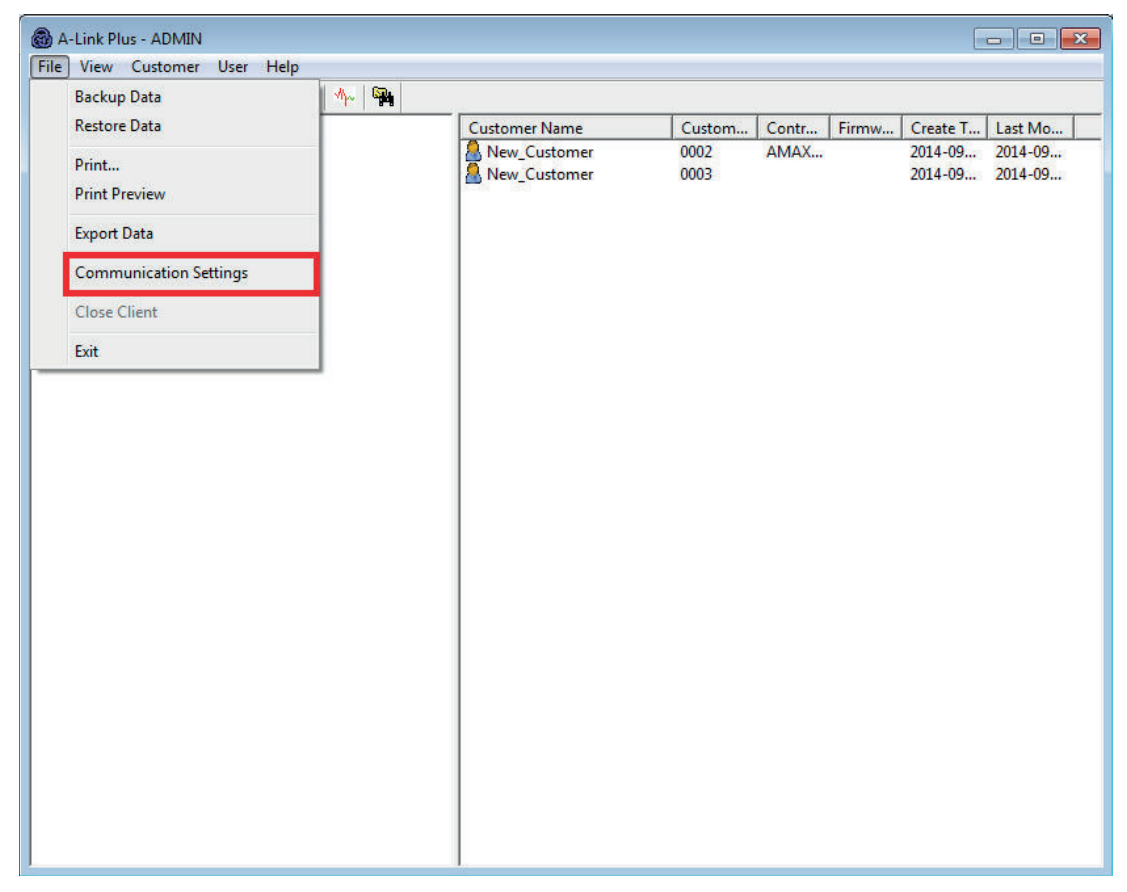

Figure 5.1: Selecting Communication Settings

The Communication Settings dialog opens.

Set the COM port assigned to the additional COM device (here COM4) as Direct Link
 Port.

| Communication Setting   |                                              |
|-------------------------|----------------------------------------------|
| Direct Link Port        |                                              |
| Local IP Address        | 10.172.150.160  Local Port 7700              |
| Modem Port              | COM1 -                                       |
| Modem String            | ATE0Q0B0                                     |
| Modem Dial String       | DT                                           |
| Modem Answer String     | A                                            |
| Modem Disconnect String | HO                                           |
| Carrier Loss Detection  | 200                                          |
| Modem Register String   | S2=43 S6=2 S7=100 S8=2<br>S9=2 S10=100 X0 M1 |
| Error retries           | 20                                           |
|                         | <u>Save</u> Quit                             |

Figure 5.2: Communication Setting – Selecting the direct link port

### 5.5.5 Option: Creating a New Customer

If necessary, create a new customer.

- Select Customer New Customer from the menu bar.
  - The Customer Information index sheet opens.

| 🚳 A-Link Plus - ADMIN                                                           |                                                                                                    |
|---------------------------------------------------------------------------------|----------------------------------------------------------------------------------------------------|
| File View Customer User Help                                                    |                                                                                                    |
| P & L #                                                                         |                                                                                                    |
| Customer Information<br>Control Panal<br>Configuration<br>Link<br>History Event | Customer Group My Customer Group Customer Number 0002 Customer Name New_Customer Customer Postcode Customer Contact Contact Phone Number Customer City Customer City Install Date 16.09.2014  Installer |
| Customer                                                                        | Control Panel Phone Number Control Panel IP Address Control Panel IP Address Notepad                                                                                                    |

#### Figure 5.3: Customer Information – Creating a new customer

- 1. Enter the customer name in the **Customer Group** entry field to create a new customer.
- 2. Enter other relevant customer information. The **Customer Number** is mandatory.
- 3. Save and close.

### 5.5.6 Configuring the Control Panel

- 1. Select **Customer Open Customer** from the menu bar of the A-link Plus program. The **Customer Information** dialog opens.
- 2. Select the **Control Panel Configuration** index sheet.
- 3. Select the **Control Panel Type.**

| Customer Information Control Panel Type Control Panel Type Control Panel Type Control Panel Type Control Panel Type Control Panel Configuration Link History Event Code namager Code namager Code namage                                                                                                    | A-Link Plus - ADMIN <u>File View Customer User Help</u>                         |   |                                                                                                    |                   |                                                                                                    |             |           |
|----------------------------------------------------------------------------------------------------|---------------------------------------------------------------------------------|---|----------------------------------------------------------------------------------------------------|-------------------|----------------------------------------------------------------------------------------------------|-------------|-----------|
| Input       Telephone Number/IP Addre       Subscriber Number       Transmit Format       Antireplay       Acknow         1       000000       Contact ID       Enable       5         2       000000       Contact ID       Enable       5         3       000000       Contact ID       Enable       5         4       000000       Contact ID       Enable       5         4       000000       Contact ID       Enable       5         4       000000       Contact ID       Enable       5         4       000000       Contact ID       Enable       5         4       000000       Contact ID       Enable       5                                                                                                    | Customer Information<br>Control Panel<br>Configuration<br>Link<br>History Event |   | Control Panel Type AMAX<br>munication and Report manager<br>(ecciver setting<br>report setting<br>terrot duration<br>ual IP setting<br>terrote Access<br>-Link Plus Options<br>iall back setting<br>ormestic Telephone Number<br>ing times<br>e manager<br>Iser code 1 - 16 define<br>Iser code 1 - 16 define | <4000             |                                                                                                    | Last Modify | Time 2014 |
| Implementation     Finishing Control     Enable     5       2     000000     Contact ID     Enable     5       3     000000     Contact ID     Enable     5       4     000000     Contact ID     Enable     5       4     000000     Contact ID     Enable     5       4     000000     Contact ID     Enable     5                                                                                                    |                                                                                 |   | Telephone Number/IP Addre                                                                                                    | Subscriber Number | Transmit Format                                                                                                    |             |           |
| 1         000000         Contact ID         Enable         5           3         000000         Contact ID         Enable         5           4         000000         Contact ID         Enable         5                                                                                                    |                                                                                 | 1 | Coprono Humborri Addre                                                                                                    | 000000            | Contact ID                                                                                                    | Enable      | 5         |
| A CONCOLO Contact ID Enable 5<br>4 000000 Contact ID Enable 5<br>4 000000 Contact ID Enable 5<br>4 00000 Contact ID Enable 5<br>4 000000 Contact ID Enable 5<br>4 000000 Contact ID Enable 5<br>4 000000 Contact ID Enable 5<br>4 000000 Contact ID Enable 5<br>4 000000 Contact ID Enable 5<br>4 000000 Contact ID Enable 5<br>4 000000 Contact ID Enable 5<br>4 000000 Contact ID Enable 5<br>4 000000 Contact ID Enable 5<br>4 000000 Contact ID Enable 5<br>4 000000 Contact ID Enable 5<br>4 000000 Contact ID Enable 5<br>4 000000 Contact ID Enable 5<br>4 00000 Contact ID Enable 5<br>4 000000 Contact ID Enable 5<br>4 00000 |                                                                                 | 2 |                                                                                                    | 000000            | Contact ID                                                                                                    | Enable      | 5         |
| 4     000000     Contact ID     Enable     5                                                                                                    |                                                                                 | 3 |                                                                                                    | 000000            | Contact ID                                                                                                    | Enable      | 5         |
|                                                                                                    |                                                                                 | 4 |                                                                                                    | 000000            | Contact ID                                                                                                    | Enable      | 5         |
|                                                                                                    |                                                                                 |   |                                                                                                    |                   | Image: Amage: Amage: |             |           |
|                                                                                                    |                                                                                 | 4 |                                                                                                    | m                 |                                                                                                    |             | •         |

Figure 5.4: Control Panel Configuration - Selecting the control panel type

- 1. Select the item **Communication and Report manager Receiver setting** in the same index sheet.
- 2. Make sure that the value for subscriber number 1 is the same as currently programmed in AMAX panel as receiver 1.
- 3. The value is 000000, when the firmware of the AMAX panel was upgraded or when the AMAX panel has factory settings.

| A-Link Plus - ADMIN     Eile <u>V</u> iew C <u>u</u> stomer <u>U</u> ser <u>H</u> elp |                                                                                                    |                                                                  |                                                                         |                                                                |                                        |
|---------------------------------------------------------------------------------------|----------------------------------------------------------------------------------------------------|------------------------------------------------------------------|-------------------------------------------------------------------------|----------------------------------------------------------------|----------------------------------------|
| Customer Information<br>Control Panel<br>Configuration<br>Link<br>History Event       | Control Panel Type  Control Panel Type  Communication and Report man  Report setting  Report setting  Remote Access  A-Link Plus Options  Call back setting  Domestic Telephone Numb  Ring times  Code manager  User code 1 - 16 define | AMAX4000<br>nager                                                | ×                                                                       | Last Modif                                                     | y Time 2014                            |
|                                                                                       | Input Telephone Number/IP A I 2 3 4                                                                                                    | ddre   Subscriber Number<br>000000<br>000000<br>000000<br>000000 | Transmit Format<br>Contact ID<br>Contact ID<br>Contact ID<br>Contact ID | ) Table<br>Anti-replay<br>Enable<br>Enable<br>Enable<br>Enable | O Locati<br>5<br>5<br>5<br>5<br>5<br>5 |
|                                                                                       |                                                                                                    |                                                                  |                                                                         |                                                                |                                        |
|                                                                                       | •                                                                                                    | Ш                                                                |                                                                         |                                                                | •                                      |

#### Figure 5.5: AMAX panel configuration – subscriber number

- 1. Select the item **Code manager** in the same index sheet.
- 2. Make sure that the value for the parameter **Installer code** is the same as currently programmed in the AMAX panel.

The value is 1234, when firmware of the AMAX panel was upgraded or when the AMAX panel has factory settings.

| A-Link Plus - ADMIN       File     View       Customer     User       Help      |                                                                                                    |                            |                       |
|---------------------------------------------------------------------------------|----------------------------------------------------------------------------------------------------|----------------------------|-----------------------|
| Customer Information<br>Control Panel<br>Configuration<br>Link<br>History Event | Control Panel Type AMAX4000    ALink Plus Options  Call back setting  Domestic Telephone Number  Bind times  Code manager  Oser code 17 - 32 define  User code 17 - 32 define  User code 33 - 48 define  User code 47 - 64 define  User code 47 - 64 define  Code permissions  Code permissions | ×                          | Last Modify Time 2014 |
|                                                                                 | Parameter Name Installer code                                                                                                    | Parameter Value<br>xexesse | ● Table O Locati      |

Figure 5.6: AMAX panel configuration - installer code

### 5.5.7 Establishing a Direct Connection

• Select the **Link** index sheet to establish a connection between the A-Link Plus program and the AMAX panel.

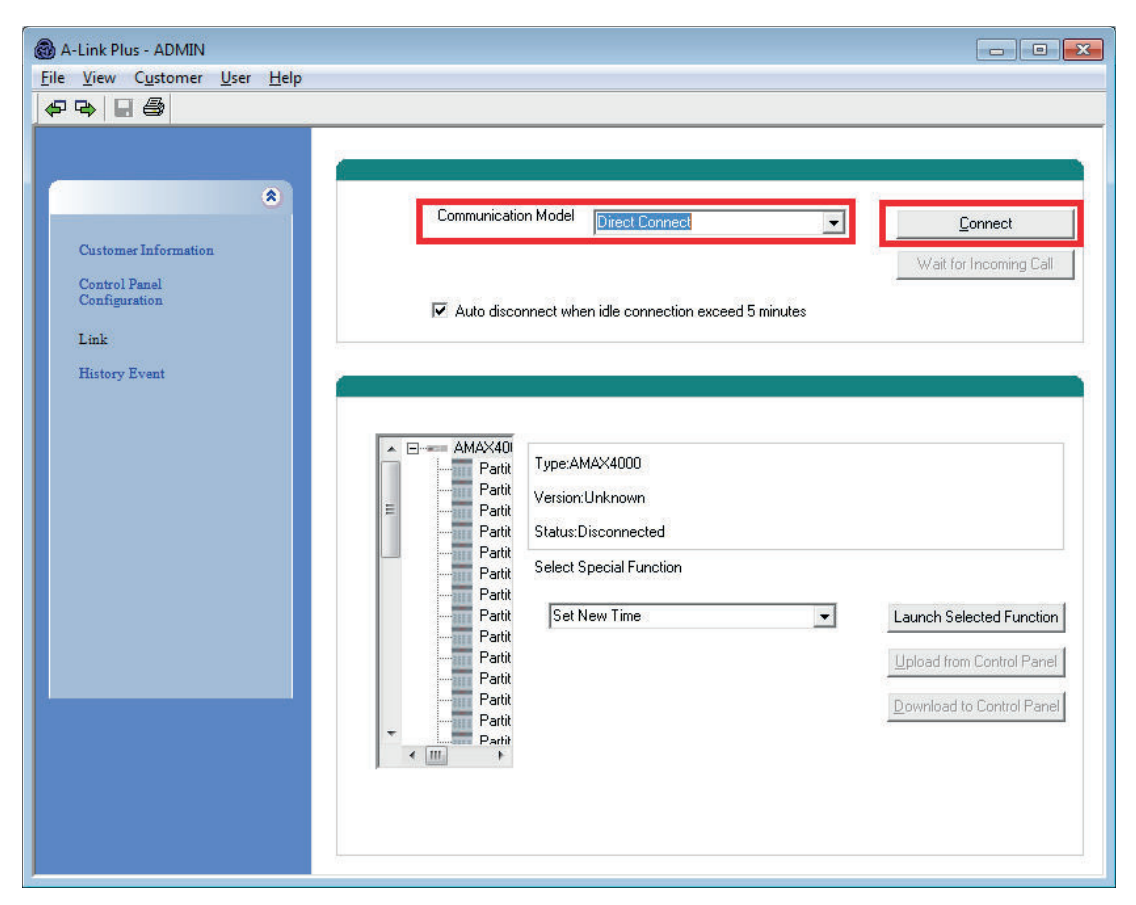

#### Figure 5.7: Link - Selecting Direct Connect

- 1. Select **Direct Connect** as communication model.
- 2. Click on the **Connect** button to connect to the AMAX panel.
- ✓ If the connection is successful, the status changes to **Connected** and the AMAX panel type and version is displayed.

# 5.6 Menu Programming

The following graphics show an overview of the programming menu structure displayed on a text keypad.

| Menu Items          | Parameters / Description                                                       | Certification | Default |
|---------------------|--------------------------------------------------------------------------------|---------------|---------|
| 1 COM+REPORT MANAG  |                                                                                |               |         |
| -RECEIVER SETTING   |                                                                                |               |         |
| INPUT RECEIVER No.  |                                                                                |               |         |
| FORMAT              |                                                                                |               | 1       |
| — <u>1-Cid</u>      |                                                                                |               |         |
| TEL.No.(17 DIGIT)   | Telephone No. = 17 Digits IP = 12 Dig. + Port = 5 Dig.</td <td></td> <td></td> |               |         |
| SUBSCRIBER ID No.   | 0-9B-E                                                                         |               |         |
| — 2-sia dc03(pstn)  |                                                                                |               |         |
| TEL.No.(17 DIGIT)   | Telephone No. = 17 Digits IP = 12 Dig. + Port = 5 Dig.</td <td></td> <td></td> |               |         |
| SUBSCRIBER ID No.   | 0-9B-E                                                                         |               |         |
| - 3-conettix ip     |                                                                                |               |         |
| IP/PORT 17 DIGIT    |                                                                                |               |         |
| SUBSCRIBER ID No.   | 0-9B-E                                                                         |               |         |
| NETWORK ANTIREPLAY  | U-disable 1-enable                                                             | EN=1          | 1       |
|                     | 05 09 socords                                                                  |               | 05      |
| ACK WAIT TIME. Sec  | 00 - 99 Seconds                                                                |               | 05      |
| — <u>4-sia dc09</u> |                                                                                |               |         |
| PROTOCOL TYPE       | 1-Cid                                                                          |               |         |
|                     |                                                                                |               |         |
| DC09 ID No.1(16 D)  |                                                                                |               |         |
| LPREF(6 DIGIT)      |                                                                                |               |         |
| DC09 RRCFR ENABLE   | 0-disable 1-enable                                                             |               |         |
| RRCFR(6 DIGIT)      |                                                                                |               |         |
| ACK WAIT TIME: sec  | 05 - 99 seconds                                                                |               |         |
| 5-sia dc09(2xid)    |                                                                                |               |         |
| PROTOCOL TYPE       | 1-Cid                                                                          |               |         |
|                     | 2-sia dc03(pstn)                                                               |               |         |
| IP/PORT 17 DIGIT    |                                                                                |               |         |
| DC09 ID No.1(16 D)  |                                                                                |               |         |
| L PREE(6 DIGIT)     |                                                                                |               |         |
| DC09 RRCFR ENABLE   | 0-disable 1-enable                                                             |               |         |
| RRCFR(6 DIGIT)      |                                                                                |               |         |
| ACK WAIT TIME: sec  | 05 - 99 seconds                                                                |               |         |
| - REPORT SETTING    |                                                                                |               |         |
| ZONE RESTORE REP.   |                                                                                |               | 0       |
| AWAY ARM/DI REPORT  |                                                                                | EN=1/5/6/7    | 6       |
| STAY ARM/DI REPORT  | 0-no report                                                                    | EN=1/5/6/7    | 6       |
| AC FAULT AUTO RST   | 1-receiver 1                                                                   |               | 0       |
| AC FAULT REP. DOME  | 2-receiver 2                                                                   |               | 0       |
| SVS REP. WITH DOME  |                                                                                | EN-1/5/0/7    | 0       |
| PANIC ALARM REPORT  | 5-rec 1, 2, 3, 4                                                               |               | 0       |
| FIRE ALARM REPORT   | -6-rec 1 (2,3,4 b)                                                             |               | 0       |
| MEDICAL AL. REPORT  |                                                                                |               | 0       |
| AUTOM. TEST REPORT  |                                                                                | EN=1/5/6/7    | 6       |
| REPORT EXP. TIME:m  | 000 = No time limit 001 - 255 = 1 - 255 minutes                                | EN=0          | 0       |
| RPIDEL. ENTRY T:S   | 2.0.5h                                                                         | SSI,EN=30     | 30      |
| FIRE 2BUITON AL     |                                                                                |               |         |
|                     | - 5-12h                                                                        |               |         |
|                     | 6-24h                                                                          |               |         |
|                     |                                                                                |               |         |

Figure 5.8: Communications and Reporting Manager

| Vienu ltems                                                                       | Parameters / Description                                                                                                    | Certification | Default        |
|-----------------------------------------------------------------------------------|----------------------------------------------------------------------------------------------------|---------------|----------------|
| TEST REPORT DURAT.<br>TEST RPT INTERV: h<br>TEST REPORT: hour<br>TEST REPORT: min | 00 = Do not use timing report 01 - 99 = 1 - 99 hours<br>00 - 23 hours Others = Do not use real-time report<br>00 - 59 minutes Others = Do not use real-time report                                                                                                    | EN=1-24       | 24<br>99<br>99 |
| DUAL IP                                                                           | 0-1 ip module<br>1-2 ip modules                                                                                                    |               | 1              |
| -REMOTE ACCESS                                                                    |                                                                                                    |               |                |
| -REM. ACCESS ARMED                                                                | 0-disable 1-enable                                                                                                    |               | 1              |
| -REMOTE PSTN ACCESS                                                               | 0-disable 1-enable                                                                                                    |               | 1              |
| -REMOTE IP ACCESS                                                                 | 0-disable 1-enable                                                                                                    |               | 1              |
| RPC ACCESS CODE                                                                   |                                                                                                    |               |                |
| - RPC IP/ PORT/ POLL<br>RPC IP ADDRESS<br>RPC PORT 5 DIGIT!                       |                                                                                                    |               |                |
| RPC POLL: 1-15h                                                                   |                                                                                                    |               | 15             |
|                                                                                   |                                                                                                    |               |                |
|                                                                                   | 0-disable 1-enable                                                                                                    |               | 0              |
| CALLBACK/DOMEST No<br>DOMESTIC CALL<br>DOMESTIC No (1-4)<br>CHANGE DOM PHO. No    |                                                                                                    |               |                |
| CALLBACK PHONE No                                                                 |                                                                                                    |               |                |
|                                                                                   | <ul> <li>Panel does not answer</li> <li>13 = Number of rings until the control panel responds</li> <li>Call the control panel and allow the phone to ring more than twice and hang up. Wait a minimum of 8 sec ar call the control panel again. The control panel answers on the first ring.</li> <li>Call the control panel and allow the phone to ring more than four times and then hang up. If you call again</li> </ul> | no<br>nd      | 14             |

Figure 5.9: Communications and Reporting Manager (continued)

| Menu Items         | Parameters / Description                                                            | Certification | Default |
|--------------------|-------------------------------------------------------------------------------------|---------------|---------|
| 2 CODE MANAGER     |                                                                                     |               |         |
|                    |                                                                                     |               |         |
| USER No.           |                                                                                     |               |         |
| USER CODE PRIORITY | 0-master 1 code<br>1-master 2 code<br>2-super code<br>3-basic code<br>4-arming code |               | 2580    |
|                    | 5-duress code                                                                       |               |         |
| USER CODE IN AREA  | 0-not used                                                                          |               |         |
| USER MACRO AUTH    |                                                                                     |               |         |
| CHANGE USER CODE   |                                                                                     |               |         |
| EN EVENT HIST. LOG |                                                                                     |               |         |
| KEYFOB ID: MANUAL  | press* 3s for AUTO. 9 Digits                                                        |               |         |
| KEYFOB ID: AUTO    | press* 3s for MANUAL. Trigger device, RFID will be entered                          |               |         |
|                    |                                                                                     |               | 1234    |
| CODE LENGTH        |                                                                                     |               | 4       |
|                    |                                                                                     |               |         |
| TAMPER RESET USER  | 0-disable 1-enable                                                                  |               | 1       |
| ARM/DISARM INSTAL. | 0-disable 1-enable                                                                  |               | 1       |

Figure 5.10: Code Manager

| enu Items         | Parameters / Description                        | Certification | Default |
|-------------------|-------------------------------------------------|---------------|---------|
| ZONE MANAGER      |                                                 |               |         |
| -ADD/DELETE ZONES |                                                 |               |         |
| INPUT ZONE No.    |                                                 |               |         |
| ZONE MODULE SEL.  | 0-on board zone                                 |               |         |
|                   | 1-keypad zone                                   |               |         |
|                   | 2-input mod. zone                               |               |         |
|                   | 3-RF all<br>4 BE BECB alasah                    |               |         |
|                   | 4-RF RFGD YIASSU.<br>5 DE DELIN no magn         |               |         |
|                   | 6-not used                                      |               |         |
| ZONE FUNCTION     |                                                 |               |         |
| ZONE IN AREA      | 00 = zone not used 01 - 16 = Area 1- 16         |               | 00      |
| ZONE RFID: MANUAL | press* 3s for AUTO. 9 Digits                    |               |         |
| -ZONE RFID: AUTO  | press* 3s for MANUAL. Trigger device, RFID will | be entered    |         |
| -ZONE FUNCTION    |                                                 |               |         |
|                   |                                                 |               |         |
| ZONE TYPE         | 00-not used                                     |               |         |
|                   | 01-instant                                      |               |         |
|                   | 02-interior inst.                               |               |         |
|                   | 03-delay 1                                      |               |         |
|                   | 04-interior del.1                               |               |         |
|                   | 05-delay 1 exit                                 |               |         |
|                   | 06-inter, del 1 e                               |               |         |
|                   | 07-delay 2<br>08 inter del 3                    |               |         |
|                   | 08-Inter, del 2                                 |               |         |
|                   | 10 inter del 2 e                                |               |         |
|                   | 11-follower                                     |               |         |
|                   | 12-inter followe                                |               |         |
|                   | 13-24 hour                                      |               |         |
|                   | 14-key away toggi                               |               |         |
|                   | 15-key away on/of                               |               |         |
|                   | 16-key stay toggl                               |               |         |
|                   | 17-key stay on/of                               |               |         |
|                   | 18-24 hour panic                                |               |         |
|                   | 19-24 hour fire                                 |               |         |
|                   | 20-24 h fire veri                               |               |         |
|                   | 21-tamper<br>22 belt contact                    |               |         |
|                   | 22-bolt contact                                 |               |         |
|                   | 24-technical al                                 |               |         |
|                   | 25-reset                                        |               |         |
|                   | 26-instant report                               |               |         |
| FORCE ARM/BYPASS  | 0-disabled                                      |               |         |
|                   | 1-force arm                                     | EN=0/2        | 3       |
|                   | 2-bypass                                        | EN-0/2        | 5       |
|                   | 3-all                                           |               |         |
| SILENT AL./CHIME  | U-disabled                                      |               |         |
|                   | r-silent alann<br>2 chime mode                  | EN=0/2        | 0       |
|                   | 2-chime mode                                    |               |         |
| ZONE PULSE COUNT  | 00 = disabled 01 - 09 Pulses                    | EN=0          | 0       |
|                   | 0-disabled                                      |               | 0       |
|                   | 1-1 time al. lock                               |               | ~       |
|                   | 2-3 time al. lock                               | EN=U          | 0       |
|                   | 3-6 time al. lock                               |               |         |

Figure 5.11: Zone Manager

| Menu Items         | Parameters / Description                                                                                                    | Certification | Default |
|--------------------|----------------------------------------------------------------------------------------------------|---------------|---------|
| ZONE EOL           | 0-eol 2,2k<br>1-deol 2,2k/2,2k<br>2-reserve<br>3-nc<br>4-no                                                                                          |               | 1       |
| ZONE STATUS REPORT | 0-no report<br>1-receiver 1<br>2-receiver 2<br>3-receiver 3<br>4-receiver 4<br>5-rec 1, 2, 3, 4<br>6-rec 1 (2,3,4 b)<br>7-rec 1.3 (2,4 b)            | EN=1/5/6/7    | 6       |
| UNVERF.REP/CROS.ZN | 0-disabled<br>1-unverified alar<br>2-cross zone<br>3-all                                                                                             | EN=0          | 0       |
| ZONE DOMESTIC CALL | 0-no report<br>1-destination 1<br>2-destination 2<br>3-destination 3<br>4-destination 4<br>5-dest. 1,2,3,4<br>6-dest 1 /2,3,4 b<br>7-dest 1,3 /2,4 b |               | 0       |
| DETECT. T. x100ms  |                                                                                                    |               | 3       |
|                    | 000 = disabled 1 - 999 sec = Duration                                                                                                    | EN=0          | 60      |
|                    |                                                                                                    |               | 60      |

Figure 5.12: Zone Manager (continued)

| Menu Items                                                                                                  | Parameters / Description                                                                                                    | Certification | Default |
|----------------------------------------------------------------------------------------------------|----------------------------------------------------------------------------------------------------|---------------|---------|
| 4 KP/AREA MANAGER                                                                                           |                                                                                                    |               |         |
| KEYPAD AREA<br>INPUT KEYPAD No.<br>KEYPAD IN AREA<br>ENTRY/EXIT TIMING<br>INPUT AREA No.<br>EXIT DELAY: sec | 01 - 16 00 = Master 99 = not used                                                                                                    |               | 45      |
| ENTRY DELAY 1: sec<br>ENTRY DELAY 2: sec                                                                    |                                                                                                    | EN=45         | 30      |
| COMMON AREA                                                                                                 | 00-none<br>01-follow area 2<br>02-follow ar 2-3<br>03-follow ar 2-4<br>04-follow ar 2-5<br>06-follow ar 2-7<br>07-follow ar 2-8<br>08-follow ar 2-9<br>09-follow ar 2-10<br>10-follow ar 2-11<br>11-follow ar 2-12<br>12-follow ar 2-13<br>13-follow ar 2-15<br>15-follow ar 2-16 |               | 0       |
|                                                                                                    | Odiachla 1 anabla                                                                                                    |               | 4       |
| AUDIB ENTRY ENABLE<br>STAY ZONE AL INDIC                                                                    | 0-disable 1-enable<br>0-disable 1-enable<br>0-disable 1-enable                                                                                                    |               | 0       |
| KEYPAD LOCKOUT                                                                                              |                                                                                                    | EN=10         | 1       |

Figure 5.13: Keypad and Area Manager

| Menu Items           | Parameters / Description                                          | Certification | Default  |
|----------------------|-------------------------------------------------------------------|---------------|----------|
| 5 SYSTEM MANAGER     |                                                                   |               |          |
|                      |                                                                   |               |          |
|                      |                                                                   |               |          |
|                      |                                                                   |               |          |
| FAULT SOUND REMIND   | 0-disable 1-enable                                                |               | 1        |
| AC FAULT DELAY T.    | 0-98 min 99=disable                                               |               | 60       |
| DATE / TIME FAULT    | 0-disable 1-enable                                                | EN=1          | 0        |
| BATT. CHK INTERVAL   | 00 = disabled 01 - 15 minutes                                     | EN=15         | 15       |
| PHO. LN SUPERVISED   | 0-disable 1-enable                                                | EN=1          | 0        |
| SIREN SUPERVISED     | 0-disabled                                                        |               |          |
|                      | 1-po-1 enabled                                                    |               | 0        |
|                      | 2-po-2 enabled                                                    | EIN-3         | 0        |
|                      | 3-po-1+2 enabled                                                  |               |          |
| QUICK ARM ONLY */#   | 0-disable 1-enable                                                | EN=0          | 1        |
|                      | 0-disable 1-enable                                                |               | 0        |
| -SYSTEM SETTING 2    |                                                                   |               |          |
| FORCE ARM FAULT/TA   | 0-disable 1-enable                                                | EN=0          | 1        |
| - EVENT RECORD COUNT | 3 - 10 Record count of same event per armed period                | EN=3-10       | 10       |
|                      | 1-FN 6-PI                                                         |               |          |
|                      | 2-DE 4-FR 5-PT 7NL                                                |               |          |
|                      | 1-EN 3-ES 6-PL 8SE                                                |               |          |
| KP 2 BUTTON ALARM    | 0-disable 1-enable                                                | EN=0          | 1        |
|                      |                                                                   |               | <u> </u> |
| SYS TAMPER INDIC.    | $0 = \operatorname{area1}_{1 = 0} 1 = \operatorname{all}_{2 = 0}$ |               |          |
| DEOL TAMP. ALL AK.   | 0 = area     = all areas                                          |               |          |
| ENCL TAMP TIMING     |                                                                   |               | 2        |
| ENCL TAMP. TIMING    | 1 - 9999 X 100IIIS                                                |               |          |
| AREA NAME            |                                                                   |               |          |
| COMPANY NAME         |                                                                   |               |          |
|                      | DEFAULT VOICE YES                                                 |               |          |
|                      | DEFAULT VOICE NO                                                  |               |          |
| SYSTEM VIEW          |                                                                   |               |          |
| - FAULT ANALYSIS     |                                                                   |               |          |
| FW VERSION           |                                                                   |               |          |
|                      | DEFAULT PANEL YES                                                 |               |          |
|                      | DEFAULT PANEL NO                                                  |               |          |

Figure 5.14: System Manager

| lenu Items         | Parameters / Description                     | Certification | Default |
|--------------------|----------------------------------------------|---------------|---------|
| OUTPUT MANAGER     |                                              |               |         |
|                    |                                              |               |         |
| ENTER OUTPUT No.   |                                              |               |         |
| OUTPUT EVENT TYPE  | 00-not used                                  |               |         |
|                    | 01-syst. disarmed                            |               |         |
|                    | 02-system armed                              |               |         |
|                    | 03-sys al audible                            |               |         |
|                    | 04-sys alarm all                             |               |         |
|                    | 05-ext.away siren                            |               |         |
|                    | 06-ext.stay siren                            |               |         |
|                    | 07-int. siren                                |               |         |
|                    | 08-int. sir w.tmp                            |               |         |
|                    | 09-entry/exit del                            |               |         |
|                    | 10-tel.line fault                            |               |         |
|                    | 11-mains fault                               |               |         |
|                    | 12-battery fault                             |               |         |
|                    | 13-tamper                                    |               |         |
|                    | 14-ext. fault                                |               |         |
|                    | 15-all faults                                |               |         |
|                    | 10-lire alarm                                |               |         |
|                    | 17-IIIe reset                                |               |         |
|                    | 10-away anneu                                |               |         |
|                    | 19-stay anneu<br>20 reget                    |               |         |
|                    | 20-lesel<br>21 follow zn even                |               |         |
|                    | 22 PE kf button 3                            |               |         |
|                    | 23-RF kf button 4                            |               |         |
|                    | 24-chime indic                               |               |         |
|                    | 25-verified alarm                            |               |         |
|                    | 26-unverif alarm                             |               |         |
|                    | 27-technic alarm                             |               |         |
|                    | 28-bypassed zone                             |               |         |
|                    | 29-ready to arm                              |               |         |
|                    | 30-walk test                                 |               |         |
|                    | 31-24 hour alarm                             |               |         |
|                    | 32-panic alarm                               |               |         |
|                    | 33-medical alarm                             |               |         |
|                    | 34-RF power fault                            |               |         |
|                    | 34-RF power fault                            |               |         |
|                    | 35-follow zone                               |               |         |
|                    | 36-schedule                                  |               |         |
| OUTPUT AREA / ZONE | 00 = all/any Area/s 01–16 Area 1-16          |               |         |
| OUTPUT MODE        | 0-continuous                                 |               |         |
|                    | 1-pulse                                      |               | 0       |
|                    | 2-continuous inv<br>Master Timer for Outputs |               | 000     |
|                    |                                              |               | 000     |
| - SIREN SETTINGS   | Maatar Timor for Outputs                     |               |         |
|                    |                                              |               | 00      |
|                    |                                              |               | 1       |
|                    |                                              |               | 1       |
|                    |                                              |               |         |

Figure 5.15: Output Manager

| Menu Items                       | Parameters / Description                                                              | Certification | Default |
|----------------------------------|---------------------------------------------------------------------------------------|---------------|---------|
| 7 RF MANAGER                     |                                                                                       |               |         |
| -RF RECEIVER                     | 0-disable 1-enable                                                                    |               | 0       |
| RF SUPERVISION                   | 0-disable<br>1-20min<br>2-1h<br>3-2,5h<br>4-4h<br>5-12h<br>6-24h                      | EN=1          | 1       |
| RF JAM DETECT LEV.               | 0 - 15 0 = most sensitive                                                             |               | 12      |
| RF LOW BATT REPEA                | T 0-disabled<br>1-4h<br>2-24h                                                         |               | 1       |
| SIREN BEEP ARM/DIS               | 0-disable 1-enable                                                                    |               | 1       |
| RF KEYFOB PANIC AL               | 1-silent alarm<br>2-audible alarm                                                     |               | 2       |
| RF ZN MISSING = AL               | 0-disable 1-enable                                                                    | EN=0          | 1       |
|                                  |                                                                                       |               |         |
| REPEATER ID: AUTO                | press* 3s for AUTO. 9 Digits<br>UAL press* 3s for MANUAL. Trigger device, RFID will I | be entered    |         |
| RF SENSOR DIAGNOS<br>RF ZONE No: | E                                                                                     |               |         |
| REPEATER DIAGN.                  |                                                                                       |               |         |
|                                  | CLEAR CONFIRM<br>CLEAR CANCEL                                                         |               |         |

Figure 5.16: RF Manager

| Menu Items         | Parameters / Description                     | Certification | Default |
|--------------------|----------------------------------------------|---------------|---------|
| 8 ADDR./KEY PROGR. |                                              |               |         |
| -ADDRESS PROGRAM   | For Addresses, refer to Installation Guide   |               |         |
| COPY DATA TO PANEL | copy data from blue programming key to Panel |               |         |
|                    | copy data from Panel to blue programming key |               |         |

Figure 5.17: Address and Key Programming

# 6

# **Technical Data**

| Panel                      | AMAX2100                                                                                                    | AMAX3000                        | AMAX4000                                                                  |  |  |
|----------------------------|----------------------------------------------------------------------------------------------------|---------------------------------|---------------------------------------------------------------------------|--|--|
| Enclosure:                 |                                                                                                    |                                 |                                                                           |  |  |
| Dimensions<br>(HxWxD):     | 260 x 280 x 83.5mm (L                                                                                                    | 375 x 322 x 88 mm(L x W x<br>H) |                                                                           |  |  |
| Weight:                    | 1950g                                                                                                    |                                 | 4700g                                                                     |  |  |
| Environmental Cons         | siderations:                                                                                                    |                                 |                                                                           |  |  |
| Relative Humidity:         | 10% - 95%                                                                                                    |                                 |                                                                           |  |  |
| Operating<br>Temperature:  | -10°C - +55°C                                                                                                    |                                 |                                                                           |  |  |
| Ingress protection rating: | IP 30                                                                                                    |                                 |                                                                           |  |  |
| Security level:            | IK 06                                                                                                    |                                 |                                                                           |  |  |
| Supervised Zones:          |                                                                                                    |                                 |                                                                           |  |  |
| Onboard:                   |                                                                                                    |                                 |                                                                           |  |  |
| Z1:                        | Single or dual end-of-line (EOL 2,2KΩ)<br>NC, NO                                                                                                    |                                 | 2 wire fire zone, Single, or<br>dual end-of-line (EOL<br>2,2KΩ)<br>NC, NO |  |  |
| Z2 - Z16 COM:              | 7 Single or dual end-of-line (EOL 2,2K $\Omega$ ) NC, NO                                                                                                    |                                 | 15 Single or dual end-of-line<br>(EOL 2,2KΩ)<br>NC, NO                    |  |  |
| Tamper:                    | Enclosure tamper input (does not reduce point capacity)                                                                                                    |                                 |                                                                           |  |  |
| Outputs (PO):              | Outputs (PO):                                                                                                    |                                 |                                                                           |  |  |
| Programmable Onbo          | pard:                                                                                                    |                                 |                                                                           |  |  |
| PO -1 / PO -2:             | supervised output a ma                                                                                                    | aximum of 500mA                 |                                                                           |  |  |
| PO -3:                     | max 100mA                                                                                                    |                                 |                                                                           |  |  |
| PO +3 / PO +4:             |                                                                                                    |                                 | +12V / max 750mA                                                          |  |  |
| Watchdog PO -5:            |                                                                                                    |                                 | max 100mA                                                                 |  |  |
| Number of                  |                                                                                                    |                                 |                                                                           |  |  |
| Zones:                     | 8                                                                                                    | 16                              | 32                                                                        |  |  |
| Users:                     | 64                                                                                                    | 128                             | 250                                                                       |  |  |
| Key Fob Users:             |                                                                                                    | DSRF = 24, Radion               | = 128                                                                     |  |  |
| Events:                    | 256 history events, stamped with time, and date<br>256EN history events, stamped with time, and date<br>256 dialer history events, stamped with time, and date |                                 |                                                                           |  |  |

| Pin Code<br>variations:                       | 1000000                                                                                                    |                                                                              |                                                                                                    |  |
|-----------------------------------------------|----------------------------------------------------------------------------------------------------|------------------------------------------------------------------------------|----------------------------------------------------------------------------------------------------|--|
| Keypads:                                      | 4                                                                                                    | 8                                                                            | 16                                                                                                    |  |
| DX 3010:                                      | 1                                                                                                    | 2                                                                            | 2                                                                                                    |  |
| B 426, or DX 4020,<br>or DX4020G (only<br>1): | 2                                                                                                    |                                                                              |                                                                                                    |  |
| DX2010:                                       |                                                                                                    | 3                                                                            | 6                                                                                                    |  |
| DX 4010:                                      | 1                                                                                                    |                                                                              |                                                                                                    |  |
| RF Receiver:                                  |                                                                                                    | 1                                                                            |                                                                                                    |  |
| RF Repeater:                                  |                                                                                                    | DSRF = 0, Radion =                                                           | 8                                                                                                    |  |
| RF Sensors:                                   |                                                                                                    | 32                                                                           | 64                                                                                                    |  |
| RF Keyfobs:                                   |                                                                                                    | DSRF = 24, Radion                                                            | = 128                                                                                                    |  |
| Power:                                        | 1                                                                                                    | 1                                                                            |                                                                                                    |  |
| Power Supply<br>Type:                         | EN = A                                                                                                    |                                                                              |                                                                                                    |  |
| Transformer:                                  | 230V Input/18VAC 20VA Fuse = 500mA                                                                            |                                                                              | 230V Input/18VAC 50VA<br>Fuse = 1A                                                                                                    |  |
| AC Input:                                     | AC Input Voltage: 195 VAC to 253 VAC<br>Line Voltage Frequency: 50 Hz                                         |                                                                              |                                                                                                    |  |
| DC Output:                                    | max current for all con                                                                                       | max current for all<br>components 2000mA                                     |                                                                                                    |  |
|                                               | <ul> <li>max current for al<br/>Batt 80% in 72h)</li> <li>max current for al<br/>alarm current 500</li> </ul> | l components Batter<br>= 550mA<br>l components Batter<br>mA (recharge Batt 8 | ry 7Ah standby 12h (recharge<br>ry 7Ah standby 36h + 15min<br>10% in 72h) = 150mA                                                                                                    |  |
|                                               |                                                                                                    |                                                                              | <ul> <li>max current for all<br/>components battery 18<br/>Ah standby 12h<br/>(recharge Batt 80% in<br/>72h) = 1500mA</li> <li>max current for all<br/>components Battery<br/>18Ah standby 36h<br/>(recharge Batt 80% in<br/>24h) = 480mA</li> <li>max current for all<br/>components Battery<br/>18Ah standby 36h +<br/>15min alarm current<br/>1000mA (recharge Batt<br/>80% in 24h) = 400mA</li> </ul> |  |

| Aux 1 / 2 (+12V/<br>GND) Output:     | <ul> <li>Nominal Output Voltage under AC line input: 13,8 VDC +3% / -5%</li> <li>Vpp (max) 675mV</li> </ul>                 |                               |                                     |                                                                                                    |
|--------------------------------------|----------------------------------------------------------------------------------------------------|-------------------------------|-------------------------------------|----------------------------------------------------------------------------------------------------|
|                                      | <ul> <li>Output Voltage Range under AC line<br/>input: 12.82 VDC to 13.9 VDC</li> <li>max 500mA</li> </ul>                  |                               |                                     | <ul> <li>Output Voltage Range<br/>under AC line input:<br/>13.11 VDC to 14.2 VDC</li> <li>max 900mA</li> </ul> |
| Option Bus:                          |                                                                                                    |                               |                                     |                                                                                                    |
| Cable<br>requirements for<br>busses: | four wire, 0,6 to 1,2 mm Ø<br>max length 200m (Panel to last KP)<br>max bus length 700m (max 14 devices, max 8 KPs)         |                               |                                     |                                                                                                    |
| Option busses<br>common data:        | <ul><li>Nominal 0</li><li>Output Vo</li></ul>                                                                               | Dutput Voltag<br>oltage Range | ge under AC line<br>under AC line i | e input: 13,8 VDC +3% / -5%<br>nput: 13.11 VDC to 14.2 VDC                                                     |
| Option Bus 1:                        | max 500mA                                                                                                    |                               |                                     | max 900mA                                                                                                    |
| Option Bus 2:                        |                                                                                                    |                               |                                     | max 900mA                                                                                                    |
| Panel PCB:                           | Quiescent cur                                                                                                    | rent max 100                  | Quiescent current max<br>100mA      |                                                                                                    |
| Battery:                             | 12V/7 Ah, lead acid rechargeable<br>18Ah<br>Low battery condition is below 11,0 VDC<br>Minimum battery condition is 10,8VDC |                               |                                     |                                                                                                    |
| Certification:                       | Europe CE EN 50130-4 (6/2011)<br>EN 55022 (5/2008)<br>EN 60950-1:2006 + A11:2009                                            |                               | 6/2011)<br>2008)<br>206 + A11:2009  |                                                                                                    |
|                                      |                                                                                                    | EN                            | EN 50131-3 gi<br>Environmenta       | rade 2<br>I Class 2                                                                                            |
|                                      | France                                                                                                    | AFNOR                         | NF a2P 12234<br>Environmenta        | 00001A0<br>I Class 1                                                                                           |
|                                      | Germany                                                                                                    | VDS                           | Home                                |                                                                                                    |
| Keypads:                             |                                                                                                    |                               |                                     |                                                                                                    |
| IUI-AMAX4-TEXT (L                    | .CD Text Keypa                                                                                                    | d)                            |                                     |                                                                                                    |
| Relative Humidity:                   | 10% - 95%                                                                                                    |                               |                                     |                                                                                                    |
| Operating<br>Temperature:            | -10°C - +55°C                                                                                                    |                               |                                     |                                                                                                    |
| Input Voltage<br>range:              | 10.8VDC - 13.8VDC                                                                                                    |                               |                                     |                                                                                                    |
| Current<br>Consumption:              | standby 31mA<br>max 100mA                                                                                                   |                               |                                     |                                                                                                    |
| Ingress protection rating:           | IP 30                                                                                                    |                               |                                     |                                                                                                    |
| Security level:                      | IK 06                                                                                                    |                               |                                     |                                                                                                    |

| Certification:             | Europe                   | CE        | EN 50130-4 (6/2011)<br>EN 55022 (5/2008)<br>EN 60950-1:2006 + A11:2009 |
|----------------------------|--------------------------|-----------|------------------------------------------------------------------------|
|                            |                          | EN        | EN 50131-3 grade 2<br>Environmental Class 2                            |
|                            | France                   | AFNOR     | NF a2P 1223400001A0<br>Environmental Class 1                           |
|                            | Germany                  | VDS       | Home                                                                   |
| IUI-AMAX3-LED16 (          | (16 Zone LED Ke          | eypad)    |                                                                        |
| Relative Humidity:         | 10%-95%                  |           |                                                                        |
| Operating<br>Temperature:  | -10°C - +55°C            |           |                                                                        |
| Input Voltage<br>range:    | 10.8VDC - 13.8           | VDC       |                                                                        |
| Current<br>Consumption:    | standby 31mA<br>max 60mA |           |                                                                        |
| Ingress protection rating: | IP 30                    |           |                                                                        |
| Security level:            | IK 06                    |           |                                                                        |
| Certification:             | Europe                   | CE        | EN 50130-4 (6/2011)<br>EN 55022 (5/2008)<br>EN 60950-1:2006 + A11:2009 |
|                            |                          | EN        | EN 50131-3 grade 2<br>Environmental Class 2                            |
|                            | France                   | AFNOR     | NF a2P 1223400001A0<br>Environmental Class 1                           |
|                            | Germany                  | VDS       | Home                                                                   |
| IUI-AMAX3-LED8 (8          | Zone LED Key             | oad)      |                                                                        |
| Relative Humidity:         | 10%-95%                  |           |                                                                        |
| Operating<br>Temperature:  | -10°C - +55°C            |           |                                                                        |
| Input Voltage<br>range:    | 12V normal               |           |                                                                        |
| Current<br>Consumption:    | standby 31mA<br>max 60mA |           |                                                                        |
| EN type:                   | EN = B, IK = 06          | , IP = 30 |                                                                        |
| Certification:             | Europe                   | CE        | EN 50130-4 (6/2011)<br>EN 55022 (5/2008)<br>EN 60950-1:2006 + A11:2009 |

|         | EN    | EN 50131-3 grade 2<br>Environmental Class 2  |
|---------|-------|----------------------------------------------|
| France  | AFNOR | NF a2P 1223400001A0<br>Environmental Class 1 |
| Germany | VDS   | Home                                         |

#### Bosch Sicherheitssysteme GmbH

Robert-Bosch-Ring 5 85630 Grasbrunn Germany **www.boschsecurity.com** © Bosch Sicherheitssysteme GmbH, 2014